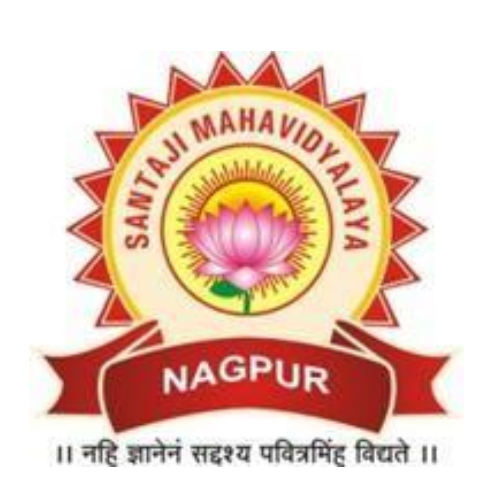

0

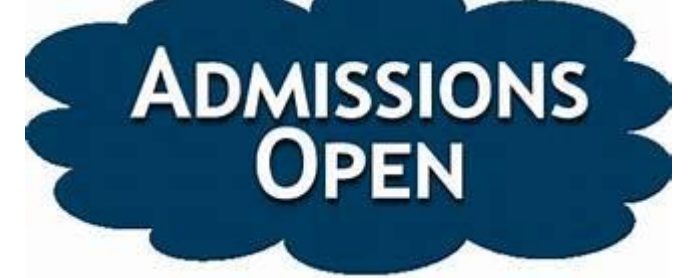

# Santaji Mahavidyalaya, Nagpur Accredited 'A' Grade by NAAC

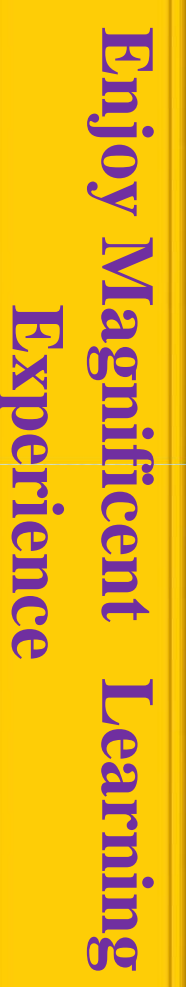

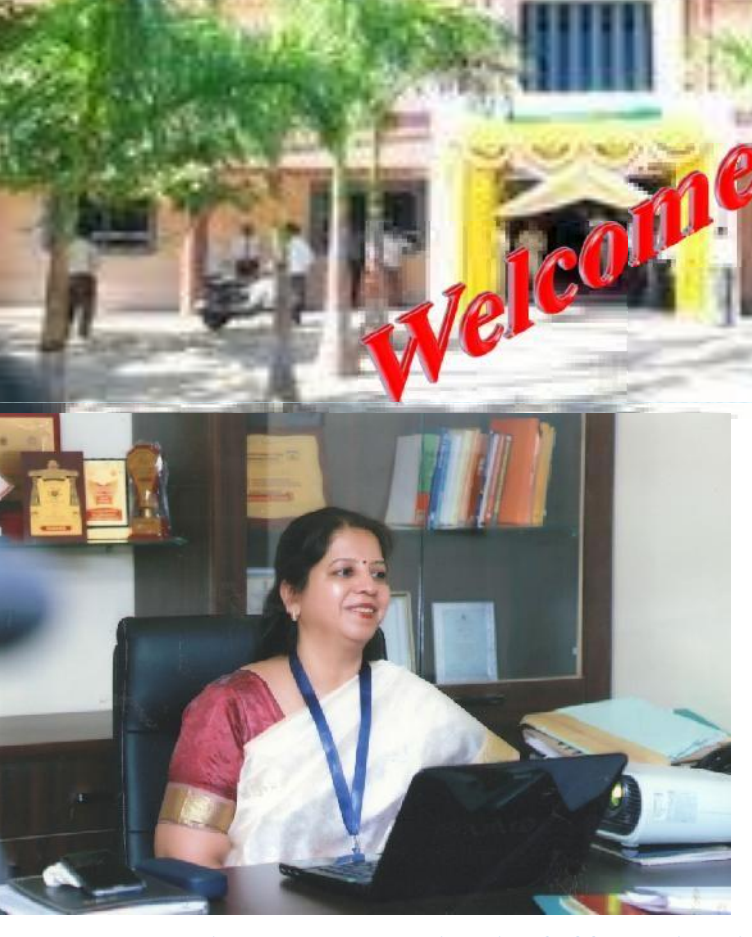

Dr. Priya D. Wanjari, Off. Principal

#### <u>Address</u>

Santaji Mahavidyalaya, Chhatrapati Square, New Sneh Nagar, Wardha Road, Nagpur-440015

Education is not preparation for

life; education is life itself.

Phone :0712-2283953 Website: santajicollege.ac.in

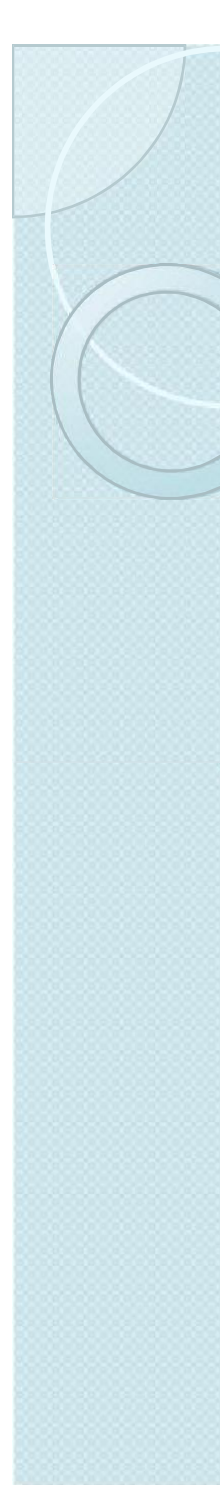

## Why you should join?

- >A dedicated student-centric institution
- >Located in the heart of the city
- > Proximity to Metro, Bus and Auto Services
- > Wi fi enabled Campus

#### 5- Sustainability

- A Accountability
- N Nobility
- T Transparency
- A Adaptability
- J- Justifiability,
- I Integrity
- Spacious and well ventilated classrooms and Laboratories complying with social distancing norms
- Modern library having large collection of books and e-library facilities for enhanced learning
- Modern facilities for online teaching available to deal with ongoing Pandemic Crisis
- Sanitization Facilities
- > 24/7 CCTV monitored surveillance
- > Online admission facility available

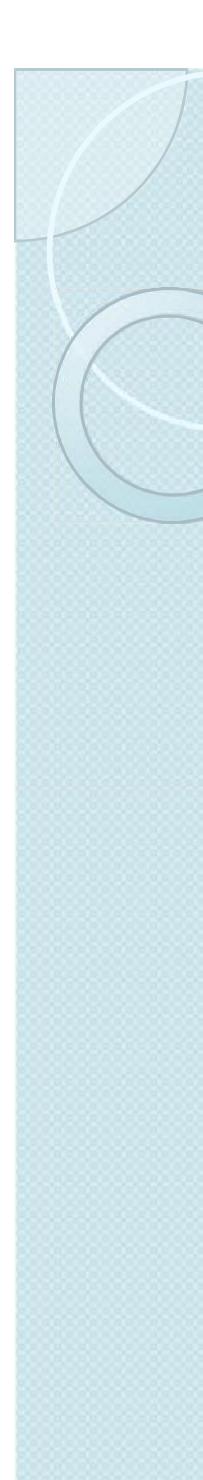

- >Use of Modern equipment and Tools for teaching.
- Academic support from highly qualified, experienced and passionate faculty
- > Periodical workshops, guest lectures and webinars by industry experts
- > Industrial visits, Educational Tours, Heritage Walk
- > Periodical parent teacher interaction
- > Active Career and Counselling Cell
- Mentor-Mentee Scheme
- > Placement
- Soft skills improvement and proficiency in Communicative English through Integrated Student Development Program
- Recognition for academic, cultural & sports achievements and NSS activities
- Large Parking facility
- Food Court

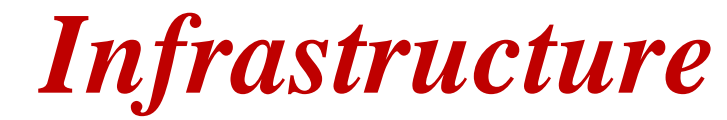

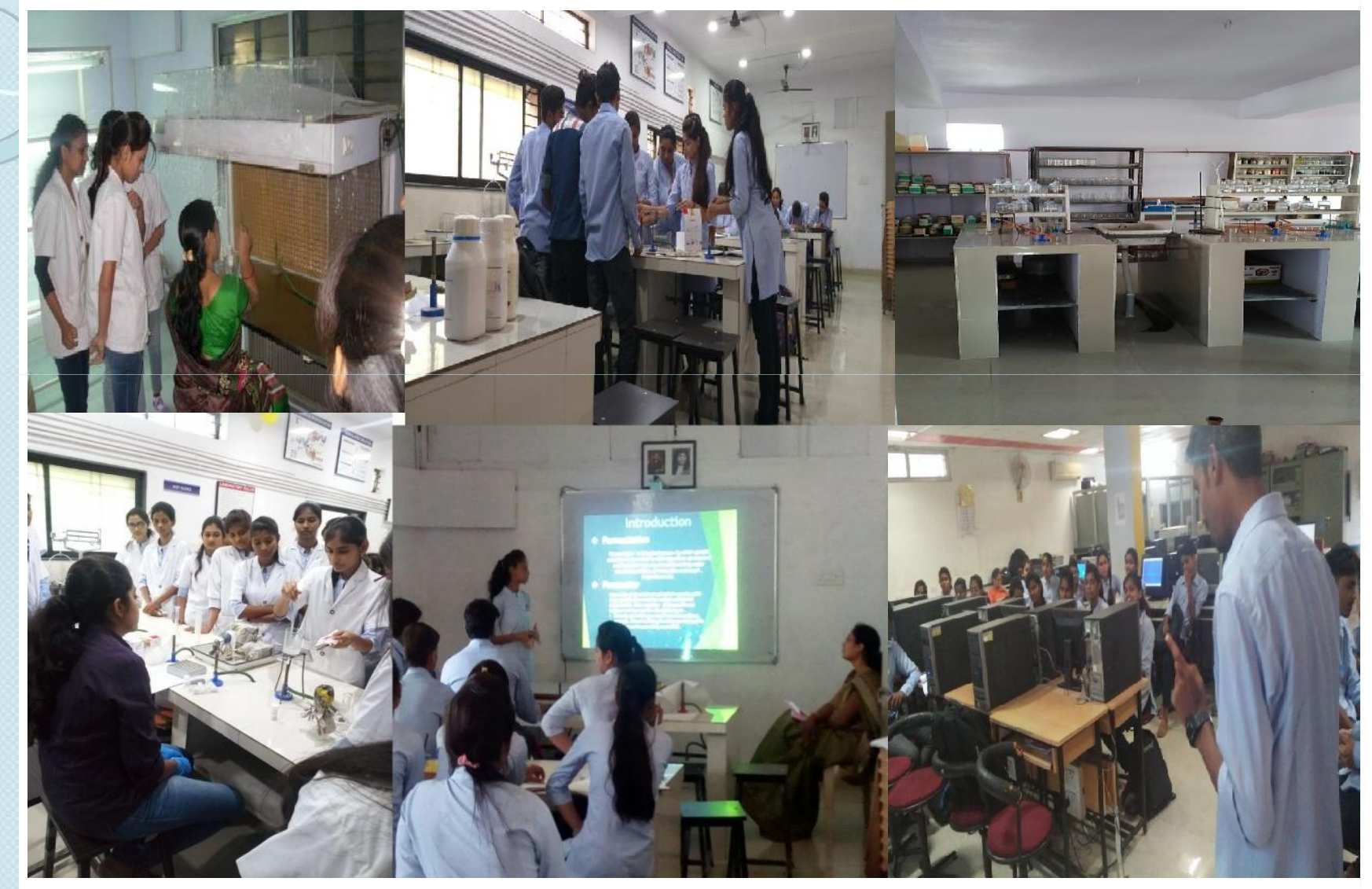

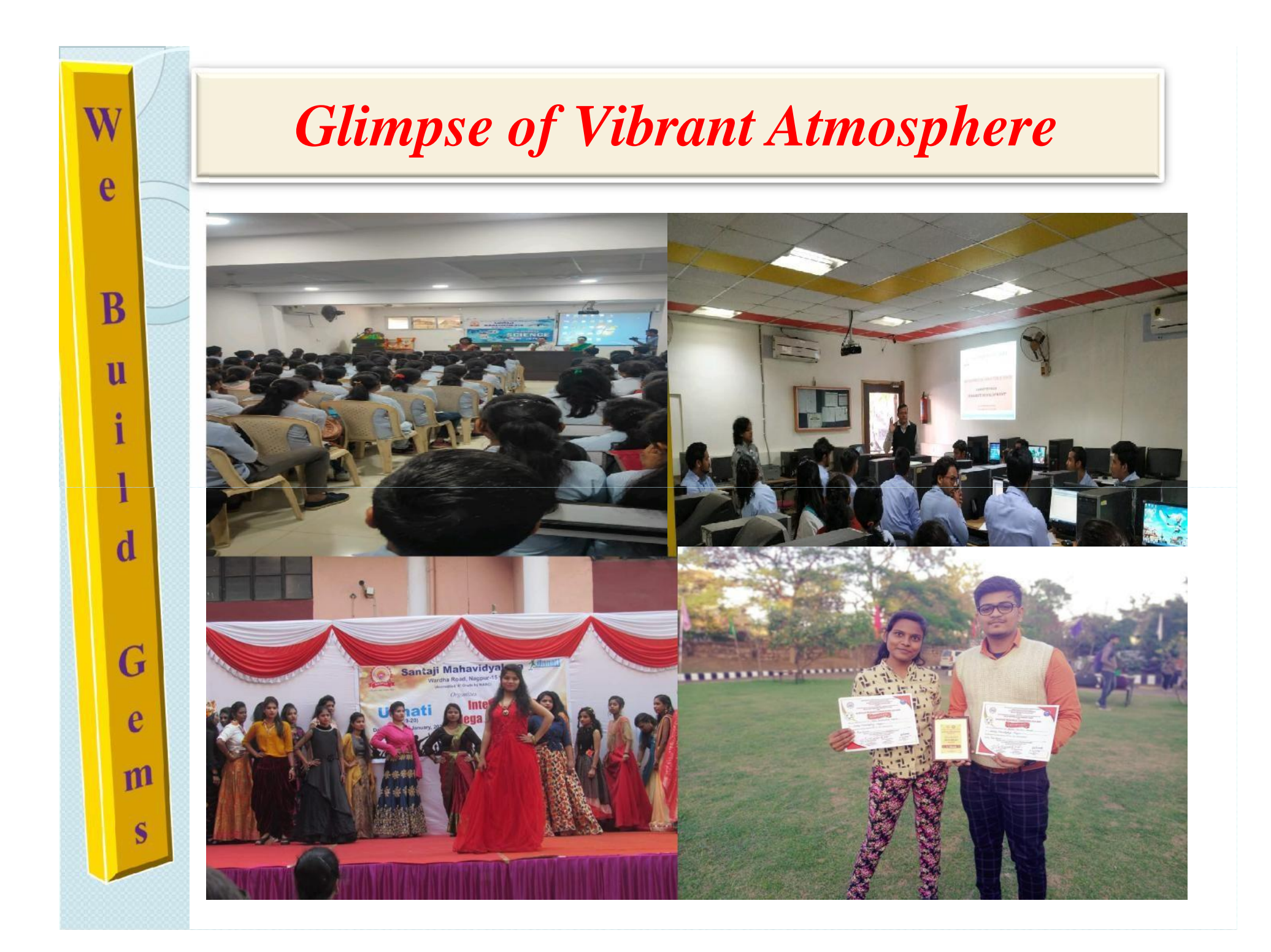

# Admissions Open for 2020-21

- Bachelor of Arts (Marathi Medium)
- Bachelor of Commerce (Marathi Medium)
- Bachelor of Commerce (English Medium)
- Bachelor of Computer Application
- Bachelor of Commerce (Computer Application)
- Bachelor of Business Administration

# Bachelor of Science Groups Available Physics, Chemistry, Mathematics Chemistry, Botany, Zoology Chemistry, Zoology, Microbiology Chemistry, Botany, Microbiology

- Physics, Computer Sci., Mathematics
- Chemistry, Microbiology, Biotechnology

- > M.A. (English)
- M. Com. (English Medium)
- M. Sc. (Chemistry)
- > M. Sc. (Microbiology)

# **Admission Schedule**

| Registration on University website                                               | From 17 -7 -2020 to 26-7 -2020                                                      |
|----------------------------------------------------------------------------------|-------------------------------------------------------------------------------------|
| Sale of Prospectus                                                               | From 17-7-2020                                                                      |
| Submission of Application Form to<br>the college along with Registration<br>Slip | From 17 -7-2020 to 28-7-2020                                                        |
| Display of Merit List & Waiting<br>List.                                         | Date 31-7-2020 after 2.00 pm.                                                       |
| Finalization of admissions from merit list                                       | From 4-8-2020 to 8-8-2020                                                           |
| Finalization of Admissions From<br>Waiting List                                  | From 10-8-2020 to 1-2-8-2020                                                        |
| Counseling & Spot Admissions (if necessary)                                      | Till last date of admission prescribed<br>by the University against Vacant<br>Seats |

# **Documents to be Kept Ready**

- > 10<sup>th</sup> Marksheet
- > 12<sup>th</sup> Marksheet
- > TC (Leaving Certificate)
- > Student Aadhar Card (UID Card)
- > Bank Passbook of Nationalized Bank
- > University Admission Registration Number Document(ARN)
- For Students belonging to reserved categories (Caste Certificate, Caste Validity Certificate, Income Certificate)

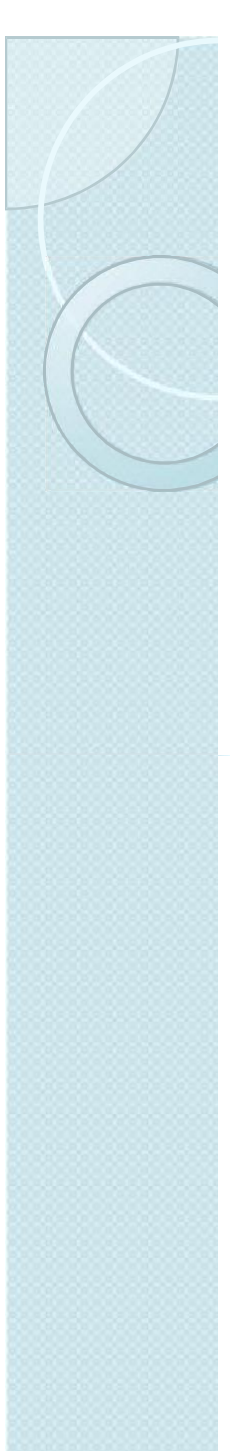

# **Admission Procedure**

- Visit University Portal : https://rtmnu.university .
- > Student has to register at the above portal.
- > After registration, the student will be provided username and password for login .
- > After logging in , the student has to fill Admission Registration Form
- > Apart from details, the student has to upload photo, signature and documents'.
- > The scanned copy of marksheets of X and Xll have to be compulsorily uploaded
- If the student is short of document other than marksheets he/she can still proceed with completion of admission registration.
- On successful filling of form an "Admission Registration Number" (ARN) will be generated. Student can take print out of the same.

#### **Important Note- Facility for Student Registration and generation of Admission Registration Number (ARN) available at the college.**

#### Step-1 : Click on New Student Registration tab.

| C Fritmauniversity                                                                                             |                                                                                                    |                                                                                                    | Q A 23 > 6                          |
|----------------------------------------------------------------------------------------------------|----------------------------------------------------------------------------------------------------|----------------------------------------------------------------------------------------------------|-------------------------------------|
| ( Rashtr                                                                                                    | asant Tukadoji Mahara                                                                                                    | j Nagpur Univers                                                                                                    | ity (                               |
|                                                                                                    | UG ADMISSION REGISTRA                                                                                                    | TION 2020                                                                                                    |                                     |
| ick Here for New Student Registrat                                                                             | Steps for Admission Process                                                                                                    |                                                                                                    |                                     |
|                                                                                                    | Notification Regarding Admission Procedure                                                                                                    |                                                                                                    | 2022                                |
| Student College                                                                                                | and an ence of concyc show regin w                                                                                                    |                                                                                                    |                                     |
| Login                                                                                                    |                                                                                                    |                                                                                                    |                                     |
|                                                                                                    |                                                                                                    |                                                                                                    |                                     |
| ORD:                                                                                                    |                                                                                                    |                                                                                                    |                                     |
| and a second second second second second second second second second second second second second second second |                                                                                                    |                                                                                                    |                                     |
| IN Forgot P                                                                                                    | an a wear all f                                                                                                    |                                                                                                    |                                     |
| Technical queries please contact on                                                                            |                                                                                                    |                                                                                                    |                                     |
| 7426018                                                                                                    |                                                                                                    |                                                                                                    |                                     |
|                                                                                                    |                                                                                                    |                                                                                                    |                                     |
|                                                                                                    |                                                                                                    |                                                                                                    | Go to Settings to activate Windows. |
|                                                                                                    | and click on "Send OT                                                                                                    | <b>)</b> "                                                                                                    | Ge to Settings to activate Windows  |
| ep-2 :Fill details                                                                                             | and click on "Send OT                                                                                                    | )"                                                                                                    | Go to Settings to activate Windows  |
| ep-2 :Fill details                                                                                             | and click on "Send OTI<br>rasant Tukadoji Mahar                                                                                                    | o"<br>aj Nagpur Univer                                                                                                    | Go to Settings to activate Windows  |
| ep-2 :Fill details                                                                                             | and click on "Send OT<br>rasant Tukadoji Mahar                                                                                                    | o"<br>aj Nagpur Univer                                                                                                    | Ge to Settings to activate Windows  |
| ep-2 :Fill details                                                                                             | and click on "Send OTI<br>rasant Tukadoji Mahan<br>REGISTRATION FOR STU                                                                                                    | o"<br>aj Nagpur Univer<br>dents only                                                                                                    | Ge to Settings to activate Windows  |
| ep-2 :Fill details                                                                                             | and click on "Send OT<br>asant Tukadoji Mahar<br>REGISTRATION FOR STU                                                                                                    | Dividiant State State St | do to Settings to activate Windows  |
| ep-2 :Fill details                                                                                             | and click on "Send OT<br>asant Tukadoji Mahar<br>REGISTRATION FOR STU                                                                                                    | D'''<br>aj Nagpur Univer<br>DENTS ONLY<br>MAIL Field<br>LAST NAME :                                                                                                    | Go to Settings to activate Windows  |
| ep-2 :Fill details<br>Rashtr<br>First Name :<br>Farse Rhaloon<br>Mobile No :                                   | and click on "Send OT<br>casant Tukadoji Mahar<br>REGISTRATION FOR STU<br>MIDDLE NAME :<br>Netsch Alenad<br>EMAIL-ID :                                                                                                    | D'''<br>aj Nagpur Univer<br>DENTS ONLY<br>(*)All Field<br>LAST NAME :                                                                                                    | Go to Settings to activate Windows  |
| ep-2 :Fill details                                                                                             | and click on "Send OT<br>casant Tukadoji Mahar<br>REGISTRATION FOR STU<br>MIDDLE NAME :<br>Nalish Alenad<br>"EMAL: D :<br>miccomputer@ictimat.com                                                                                                    | Dividential and the second second sec | Go to Settings to activate Windows  |
| ep-2 :Fill details                                                                                             | and click on "Send OTI<br>casant Tukadoji Mahar<br>REGISTRATION FOR STU<br>MIDDLE NAME :<br>Natish Almad<br>"EMAIL: D :<br>mecomputer@locimeit.com                                                                                                    | D''' aj Nagpur Univer DENTS ONLY C'All Field LAST NAME : DOB : 2002-03-24 life Number for Verification. hyunk for OTP.                                                                                                    | Go to Settings to activate Windows  |
| ep-2 :Fill details                                                                                             | And click on "Send OT<br>Casant Tukadoji Mahar<br>REGISTRATION FOR STU<br>MIDDLE NAME :<br>Milish Almad<br>"EMAIL:D:<br>Miscomputer@istmail.com                                                                                                    | Difference of the second second secon | Go to Settings to activate Windows  |
| ep-2 :Fill details                                                                                             | And click on "Send OT<br>Casant Tukadoji Mahar<br>REGISTRATION FOR STU<br>MIDLE NAME :<br>Natish Almad<br>MIDLE NAME :<br>MISSING COLORIDA                                                                                                    | Distance in the second second  | Go to Settings to activate Windows  |
| FIRST NAME :<br>Face Musicon<br>Sociologizza                                                                   | And click on "Send OT<br>Casant Tukadoji Mahar<br>REGISTRATION FOR STU<br>Nitah Almad<br>"Midah Almad<br>"Midah Almad<br>"Midah Almad<br>"Midah Almad<br>"Midah Almad<br>"Midah Almad<br>"Midah Almad<br>"Midah Almad<br>"Midah Almad<br>"Midah Almad<br>"Midah Almad<br>"Midah Almad<br>"Midah Almad<br>"Midah Almad<br>"Midah Almad<br>"Midah Almad | Difference of the second second secon | Go to Settings to activate Windows  |

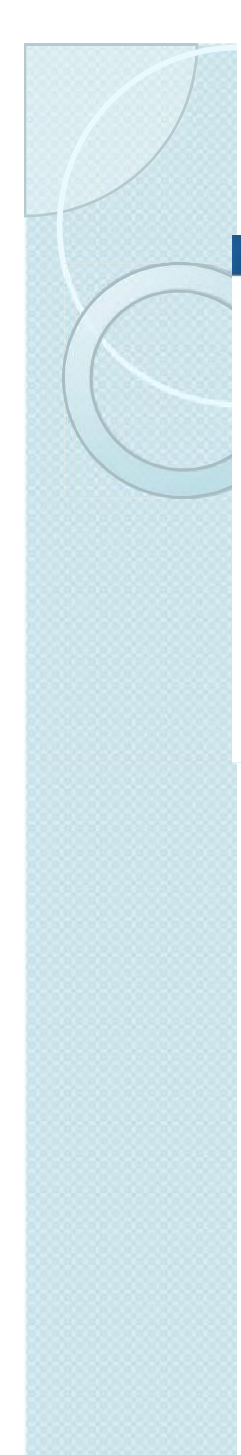

### Step 3: Next click on "Continue To Registration".

|                        | REGISTRATION FOR STU                                                                     |                                                                |
|------------------------|------------------------------------------------------------------------------------------|----------------------------------------------------------------|
|                        | REGISTION FOR STO                                                                        | I'IAll Fields are Mandatory                                    |
| FIRST NAME             | MIDDLE NAME :                                                                            | LAST NAME                                                      |
| kaust abb              | mohan.                                                                                   | k smor                                                         |
| MOBILE NO 1            | 'EMAIL-ID :                                                                              | DOB1                                                           |
| 9373306100             | mugdha2200@gmail.com                                                                     | 17/01/1999                                                     |
| Step 4: L<br>Universit | ogin with the<br>y through SM                                                            | username and password provided to you by<br>S                  |
|                        | UG ADN                                                                                   | MISSION REGISTRATION 2020                                      |
|                        |                                                                                          |                                                                |
| Click Here for New St  | udent Registration            Image: Steps           Image: Steps           Image: Steps | for Admission Process<br>cation Regarding Admission Procedure. |

### Step-5: Fill Personal Information

|                                                                                         |                                                                                                    |                                                                                                    | OG ADMISSION                                                                                                    | REGISTRATION 20                                                                                                    | 20                                                                            |                         |                     |                                                                                                    |
|-----------------------------------------------------------------------------------------|----------------------------------------------------------------------------------------------------|----------------------------------------------------------------------------------------------------|----------------------------------------------------------------------------------------------------|----------------------------------------------------------------------------------------------------|-------------------------------------------------------------------------------|-------------------------|---------------------|----------------------------------------------------------------------------------------------------|
| Home                                                                                    |                                                                                                    | Personal D                                                                                                    | Vetaita Qualification Details Option                                                                                              | Photo/Sign Uplead Occumen                                                                                                    |                                                                               |                         |                     |                                                                                                    |
| Application Form                                                                        |                                                                                                    |                                                                                                    |                                                                                                    | PERSONAL                                                                                                    | DETAILS                                                                       |                         |                     |                                                                                                    |
| Apply Course                                                                            | *First Norma                                                                                            | Kasustaatuk                                                                                                    |                                                                                                    |                                                                                                    | "Mobile No                                                                    | 9373388100              |                     |                                                                                                    |
| Preview Application                                                                     | *Middle Name                                                                                            | mohan                                                                                                    |                                                                                                    |                                                                                                    | -Email ID                                                                     | mugdhæ2286@ign          | mail.com            |                                                                                                    |
| Application Status                                                                      | Permanent Address                                                                                       | 5                                                                                                    |                                                                                                    |                                                                                                    | "Name of Pather/Husband                                                       | dd-mm-9999              |                     |                                                                                                    |
| Change Password                                                                         |                                                                                                    |                                                                                                    |                                                                                                    |                                                                                                    | Mother Name                                                                   |                         |                     |                                                                                                    |
| Log Out                                                                                 | TGHy                                                                                                    |                                                                                                    |                                                                                                    |                                                                                                    | *Gender                                                                       | -Select Gender-         | ÷                   |                                                                                                    |
|                                                                                         | *Pin Code                                                                                               |                                                                                                    |                                                                                                    | ~                                                                                                    | "Religion                                                                     |                         |                     |                                                                                                    |
|                                                                                         | *State                                                                                                  |                                                                                                    |                                                                                                    | ~                                                                                                    | *Category                                                                     | Select Categor          | γ—                  |                                                                                                    |
|                                                                                         | Address for Corresp<br>(Carrow As Parriagenti Address                                                   | pondence                                                                                                    |                                                                                                    |                                                                                                    | Caste                                                                         |                         |                     |                                                                                                    |
|                                                                                         | -Select-                                                                                                |                                                                                                    |                                                                                                    | ~                                                                                                    |                                                                               |                         |                     |                                                                                                    |
|                                                                                         | -Address                                                                                                |                                                                                                    |                                                                                                    |                                                                                                    |                                                                               |                         |                     |                                                                                                    |
|                                                                                         | TPin Code                                                                                               |                                                                                                    |                                                                                                    |                                                                                                    |                                                                               |                         |                     |                                                                                                    |
|                                                                                         | -Country                                                                                                | -Belect Country-                                                                                                    |                                                                                                    | ~)                                                                                                    |                                                                               |                         |                     |                                                                                                    |
|                                                                                         | *State                                                                                                  |                                                                                                    |                                                                                                    | ~                                                                                                    |                                                                               |                         |                     |                                                                                                    |
|                                                                                         |                                                                                                    |                                                                                                    |                                                                                                    | Edit & 1                                                                                                    | Latvies                                                                       |                         | Go to Settings to a |                                                                                                    |
| Step 6 : H                                                                              | Enter Qu                                                                                                | nikosin × New                                                                                                    | n Details                                                                                                    | x   +                                                                                                    |                                                                               |                         |                     | < 40 P                                                                                                    |
| Step 6 : H                                                                              | Enter Qu<br>× © vmvsd.synchros<br>sty/qualificationd.sepx                                               | Ialificatio                                                                                                    | n Details                                                                                                    | x   +                                                                                                    |                                                                               |                         | ą                   | ~ 40 📮                                                                                                    |
| Step 6 : H                                                                              | Enter Qu<br>×  vmvad.synchron<br>sty/qualific attrond.aspx<br>Rasht                                     | nikasin × New                                                                                                    | n Details<br>w 195<br><b>`ukadoji N</b>                                                                                           | ×  +<br>Iaharaj                                                                                                    | Nagpur 1                                                                      | Univers                 | sity                | - 40                                                                                                    |
| Step 6 : H                                                                              | Enter Qu<br>× • vorwad.synchron<br>arty/gualific_atrond.aspx<br>Rasht                                   | Ialificatio                                                                                                    | n Details<br><sup>w fais</sup><br><b>Tukadoji N</b><br>UG ADMISSION                                                               | *   +<br>Iaharaj<br>REGISTRATIC                                                                                                    | Nagpur 1                                                                      | Univers                 | م<br>sity           | ~ 40 P                                                                                                    |
| Step 6 : H                                                                              | Enter Qu<br>* @ vmvad.synchra<br>sty/gualificationd.aspx<br>Rasht                                       | nukceum × New<br>Trasant T                                                                                                    | n Details<br>w fath<br><b>`ukadoji N</b><br>UG ADMISSION<br>UG ADMISSION                                                          | × +<br>faharaj<br>REGISTRATIC                                                                                                    | Nagpur V<br>DN 2020<br>Upload Documents                                       | Univers                 | sity                | - 40 -                                                                                                    |
| Step 6 : H                                                                              | Enter Qu<br>×  vmvad.synchron<br>atty/qualific attord.aspx<br>Rasht                                     | nikosan x New<br>Trasant T                                                                                                    | n Details<br>w fais<br>Fukadoji M<br>UG ADMISSION<br>Draal Details (Quadification D                                               | × +<br><b>Iaharaj</b><br>REGISTRATIO<br>realts Uptoed Photos<br>Qualificati                                                                                                    | Nagpur V<br>DN 2020<br>United Decements                                       | Univers                 | ۹<br>sity           | ~ 40 ¥                                                                                                    |
| Apply Course                                                                            | Enter Qu<br>×  vmvad.synchron<br>atty/qualific attond.aspx<br>Rasht                                     | nikasin × New<br>Trasant T<br>Perso<br>Select Stream                                                                                                    | n Details<br>w tab<br><b>Fukadoji M</b><br>UG ADMISSION<br>Details Qualification D                                                | × +<br><b>Iaharaj</b><br>REGISTRATIO<br>realts Uptown Photos<br>Qualificati<br>Board/Univ                                                                                                    | Nagpur V<br>DN 2020<br>Ton Details<br>ersity Obtair                           | <b>Univers</b>          | م<br>sity           | <ul> <li>→ 40</li> <li>→ 55</li> <li>→ 55</li> <l< td=""></l<></ul> |
| Apply Course                                                                            | Enter Qu<br>×  vmvad.synchron<br>sty/gualific.atrond.aspx<br>Rasht                                      | Ialificatio                                                                                                    | n Details<br>w fais<br><b>Cukadoji M</b><br>UG ADMISSION<br>Ornal Details<br>Quastific ation 10<br>Year of Passing<br>Solard Year | × +<br><b>Iaharaj</b><br>REGISTRATIC<br>retalls Uplowd Photo<br>Qualificati<br>Board/Univ<br>Select                                                                                               | Nagpur V<br>DN 2020<br>ion Details<br>ersity Obtair                           | <b>Univers</b><br>Marks | Q<br>sity           | <ul> <li>↓</li> <li>↓</li></ul>                                                                                                    |
| Apply Course<br>Proview Application                                                     | Enter Que<br>v vmuet.synchron<br>sty/qualificationd.aspx<br>Rasht<br>Lxam<br>SSC<br>HEC                 | Inikanaan x New<br>Inikanaan x New<br>Inikanaan x New<br>Inikanaan x New<br>Inikanaan x New<br>Inikanaan x New<br>Inikanaan x New<br>Inikanaan x New<br>Inikanaan x New<br>Inikanaan x New<br>Inikanaan x New<br>Inikanaan x New<br>Inikanaan x New<br>Inikanaan x New<br>Inikanaan x New<br>Inikanaan x New | n Details                                                                                                    | × +<br><b>Iaharaj</b><br>REGISTRATIO<br>realls Uplaned Photo:<br>Qualificati<br>Board/Univ<br>Salact<br>Salact                                                                                    | Nagpur 1<br>DN 2020<br>ign Upload Decorrients<br>ion Details<br>ersity Obtair | Univers                 | e,<br>sity          | <ul> <li>→ 40</li> <li>→</li> <li>→</li></ul>                                                                                                    |
| Apply Course<br>Application Status                                                      | Enter Que<br>Conter Que<br>v overal.synchron<br>sty/gualificationd.aspx<br>Rasht<br>Lxam<br>SSC<br>HISC | Ialificatio                                                                                                    | n Details                                                                                                    | × +<br><b>faharaj</b><br>REGISTRATIC<br>Malis Uplowd Photos<br>Qualificati<br>Solost<br>Solost<br>Solost                                                                                          | Nagpur 1<br>DN 2020<br>iton Details                                           | Univers                 | e,<br>sity          | A 40 P                                                                                                    |
| Apply Course<br>Application Status                                                      | Enter Qu<br>v vovad.synchrais<br>sty/qualificationd.aspx<br>Rasht                                       | Inikesin × New<br>Inikesin × New<br>Inikesin × New<br>Select Stream                                                                                                    | n Details                                                                                                    | * +<br><b>faharaj</b><br>REGISTRATIC<br>etalis<br>Upload Photo S<br>Qualificati<br>Solaci<br>Solaci<br>State Save                                                                                 | Nagpur                                                                        | Univers                 | e,<br>Sity          |                                                                                                    |
| Apply Course<br>Preview Application<br>Application Status<br>Change Password            | Enter Qu<br>verved synchronic<br>sty/qualification diagox<br>Rasht                                      | Indificatio                                                                                                    | n Details                                                                                                    | × + Iaharaj REGISTRATIO Mala Photos Qualificati Doord/Univ Solact Solact Solact Lot & Save                                                                                                    | Nagpur<br>DN 2020<br>Ipload Decomments<br>fron Details                        | Univers                 | Q<br>Sity           | <ul> <li>40 ₽</li> <li>35 #</li> <li>(%</li> </ul>                                                                                                    |
| Application Form<br>Application Status<br>Change Password                               | Enter Qu<br>v www.synchron<br>sty/qualificationd.aspx<br>Rasht                                          | nikonun x New<br>Trasant T<br>Perso<br>Select Stream                                                                                                    | n Details                                                                                                    | × +<br><b>Taharaj</b><br>REGISTRATIO<br>Calls Uplowd Photo/S<br>Qualificati<br>Salast<br>Salast<br>Lott & Save                                                                                    | Nagpur                                                                        | Univers                 | sity                | → 40 ₽                                                                                                    |
| Change Password Log Out                                                                 | Enter Que                                                                                               | Ialificatio                                                                                                    | n Details                                                                                                    | × +<br>Iaharaj<br>REGISTRATIO<br>ctalts Uptowd Photod<br>Qualificati<br>Select<br>Select<br>Lat & Serve                                                                                           | Nagpur                                                                        | Univers<br>Ned Marks    | e,<br>sity          | ← 40 ♥                                                                                                    |
| Apply Course<br>Preview Application<br>Application Status<br>Change Password<br>Log Cut | Enter Que                                                                                               | Ialificatio                                                                                                    | n Details                                                                                                    | ×     +       Iaharaj       REGISTRATIC       etalls     Uplowd Photos       Qualificati       Selact       Selact       Selact       Selact       Selact       Selact       Selact       Statest | Nagpur V<br>DN 2020<br>ion Details<br>ersity Obtair                           | Univers<br>Ned Marks    | Q<br>Sity           |                                                                                                    |

### Step 7 : Upload Photo and Signature in JPG format

| Home<br>Application Rome                                                                                                    | Personal Details Unalification Details Upland Photo/Sign Upland Decaments                                                                                                    |
|----------------------------------------------------------------------------------------------------|----------------------------------------------------------------------------------------------------|
| Application Porm                                                                                                    |                                                                                                    |
| A DIVISION ON THE O                                                                                                    | Upload Photo Choose File, No file chosen                                                                                                    |
| wview Application                                                                                                    | Uproad                                                                                                    |
| application Status                                                                                                    |                                                                                                    |
| Illiange Password                                                                                                    | Upload Photo 60 kb (only 'jog' and 'jpeg' format)                                                                                                    |
| Log Out                                                                                                    | Choose File No his choose                                                                                                    |
|                                                                                                    | Upload                                                                                                    |
|                                                                                                    | Sver Activate Windows                                                                                                    |
| s 🛱 🔚 👩 🙉                                                                                                    |                                                                                                    |
|                                                                                                    |                                                                                                    |
| format<br>Legin × © RIMNU<br>i rtmnuunnersity/Timdocpay.aspx                                                                                                    | × +<br>9, # 25 :                                                                                                    |
| format<br>Lagin * • RIMNU<br>• rtmnu.unnversity/fmrdocpay.aspx<br>Rash                                                                                                    | × +<br>a * 8<br>trasant Tukadoji Maharaj Nagpur University                                                                                                    |
| format<br>Legin × • RIMNU<br>rtmnuuniversity/fimidocpay.aspx<br>Rash                                                                                                    | * +                                                                                                    |
| format<br>Login × • RIMNU<br>rtmnb.university/fmdocpay.aspa<br>Rash<br>Home                                                                                                    | <ul> <li>× +</li></ul>                                                                                                    |
| format<br>Legin × • rimuu<br>rimuuniversity/finidocpay.asp<br>Rash<br>Home<br>pilication Form                                                                                                    | <ul> <li>* * * * * * * * * * * * * * * * * * *</li></ul>                                                                                                    |
| format Login × • rthmu Tempu.university/findocpay.asp Tempu.university/findocpay.asp Tempu.university/findocpay.asp Tempu                                                                                                    | x       +       -         x       +       -         y       +       -                                                                                                    |
| format<br>Login × • rimnu<br>thome<br>Home<br>Home<br>Papity Course<br>View Application                                                                                                    | * * *                                                                                                    |
| format<br>Legin × runu<br>runnuuniversity/fundocpay.asp<br>runnuuniversity/fundocpay.asp<br>Rash<br>Home<br>Home<br>Plication Form<br>Apply Course<br>view Application<br>plication Status                                                                                                    |                                                                                                    |
| format  Legin ×  Control to the second second secon | x +   Can the set of the set of the |
| format<br>Legin × e IIMNU<br>t concentrersity/Indocess.esp<br>for tonucunversity/Indocess.esp<br>Rash                                                                                                    | * * * • • • • • • • • • • • • • • • • •                                                                                                    |
| format<br>Legin ×  runu<br>runuuniversity/fundocpay.asp<br>runuuniversity/fundocpay.asp<br>Rash<br>Rash<br>Rash<br>Particulation Form<br>Apply Course<br>Particulation Form<br>Apply Course<br>Password<br>Leg Dut                                                                                                    | x +   Case 23 - 20 - 20 - 20 - 20 - 20 - 20 - 20 -                                                                                                    |

### Step 9: Next Click On Apply Course

|                                                                                                    | UG ADMISSION REGISTRATION 2020                                                                                                    |
|----------------------------------------------------------------------------------------------------|----------------------------------------------------------------------------------------------------|
| lome                                                                                                    | Personal Details   Qualification Details   Uplead Photo/Sign   Uplead Decovering                                                                                                    |
| lon Porm                                                                                                    | Upload Documents                                                                                                    |
| lourse                                                                                                    | Digital Copy of FDR: Markeheat can be uphaded.<br>Select Documents(Compulsory) : Select Documents(Optional) :<br>DSC Marklist - Select                                                                                                    |
| Status                                                                                                    | Choose Fig. No file chosen<br>Trainer 12th-Ipp has<br>bress uptoarded.                                                                                                    |
| ssword<br>hut                                                                                                    | Upload Document 500 kb (only 'jpg', 'jpdf' format)                                                                                                    |
|                                                                                                    | Sr. No. Document Name                                                                                                    |
|                                                                                                    | 1 SSC MarkList Download                                                                                                    |
|                                                                                                    | 2. HSC MarkUst Usumada Vindows                                                                                                    |
| Step 10: S                                                                                                    | Select the desired course by clicking                                                                                                    |
| x vorwed.synchron<br>x vorwed.synchron<br>x vorwed.synchron<br>x monuelly/remcoursepay.sept<br>Rasht                                                                                                    | Select the desired course by clicking                                                                                                    |
| Step 10: S<br>× • www.d.synchron<br>rtmnu.university/trmcoursepay.aspr<br>Rasht                                                                                                    | Select the desired course by clicking                                                                                                    |
| step 10: S<br>* • • • • • • • • • • • • • • • • • • •                                                                                                    | Select the desired course by clicking          Interant       x   +         Interant       x   +         Interant       Tasant Tukadoji Maharaj Nagpur University         UG ADMISSION REGISTRATION 2020         Apply For Course                                                                                                    |
| × vmmatsynchras<br>× vmmatsynchras<br>rtmmu.university/imr.coursepay.aspr<br>Rasht                                                                                                    | Select the desired course by clicking                                                                                                    |
| x vorwad synchron<br>x vorwad synchron<br>rtmmu university/frincoursepay, aspr<br>Rasht                                                                                                    | Select the desired course by clicking                                                                                                    |
| Step 10: S  Trimuumversity/trimcoursepay.aspre Trimuumversity/trimcoursepay.aspre Trimuumversity/trimuumversity/trimcoursepay.aspre Trimuumversity/trimuumv                                                                                                    | Select the desired course by clicking                                                                                                    |
| step 10: S<br>* • www.st.synchron<br>* • mm.coursepay.sepx<br>Rasht<br>imme<br>ion Form<br>Course<br>upplication<br>on Status                                                                                                    | Select the desired course by clicking<br>Select the desired course by clicking<br>Market * *<br>Tasant Tukadoji Maharaj Nagpur University<br>UG ADMISSION REGISTRATION 2020<br>UG ADMISSION REGISTRATION 2020<br>Apply For Course<br>Select Course<br>There of a soft (Rural Science & BOD TWARE LECT) (CBS)<br>Model Of of ATT<br>BACHEDO OF ATT (Rural Science & BOD TWARE LECT) (CBS)<br>Model Of of ATT<br>BACHEDO OF ATT<br>BACHEDO OF ATT<br>BACHEDO OF ATT<br>BACHEDO OF ATT<br>BACHEDO OF ATT<br>BACHEDO OF ATT<br>BACHEDO OF COURSE<br>BACHEDO OF COMMERCE & BOD TWARE LECT! (CBS)<br>BACHEDO OF ATT<br>BACHEDO OF COMMERCE (RURAL SCIENCE)<br>BACHEDO OF COMMERCE (RURAL SCIENCE)<br>BACHEDO OF COMM                                                                                                    |
| Application                                                                                                    | A A A A A A A A A A A A A A A A A A A                                                                                                    |
| Aurrie<br>ation Form<br>y Course<br>Password                                                                                                    | Select the desired course by clicking<br>below * * *<br>Tasant Tukadoji Maharaj Nagpur University<br>UG ADMISSION REGISTRATION 2020<br>UG ADMISSION REGISTRATION 2020<br>DEDITOR OF ONDER<br>Solid Course<br>VIETO OF ONDER<br>THE OF OF ONDER<br>THE OF OF ONDER<br>THE |
| Admine<br>Admine<br>Admine | A contract the desired course by clicking<br>Celect the desired course by clicking<br>mean * * *<br>Tasant Tukadoji Maharaj Nagpur University<br>Contract Course<br>Course Course<br>Course Course Course                                                                                                    |

### Step 11: After selecting the course, click on preview Application

|                                                                                   |                                                                                                    |                                                                            | N RECISTRATION 2020                                                                                                    |                          |
|-----------------------------------------------------------------------------------|----------------------------------------------------------------------------------------------------|----------------------------------------------------------------------------|----------------------------------------------------------------------------------------------------|--------------------------|
|                                                                                   | t                                                                                                    | <b>ADMISSION</b>                                                           | Apply For Course                                                                                                    |                          |
| Application Form                                                                  |                                                                                                    | Sele                                                                       | act Course                                                                                                    |                          |
| Apply Course                                                                      |                                                                                                    |                                                                            | Select                                                                                                    | ~                        |
| Preview Application                                                               | Sr. No.                                                                                                 | Stream                                                                     | Applied Course                                                                                                    | Admission                |
| Application Status                                                                | 3                                                                                                    | Science                                                                    | BACHELOR OF SCIENCE                                                                                                    | No.<br>2021000085751     |
|                                                                                   |                                                                                                    |                                                                            |                                                                                                    | Activate Windows         |
|                                                                                   | 12: Click on P<br>Net//thenaluseversity/Printike: × © verve<br>@Pcint_aspx                              | Print App                                                                  | olication to genera                                                                                                    | - ♥ ■ 20<br>teARN<br>- ♥ |
|                                                                                   | 12: Click on P<br>Referencesson<br>Approx. x v v v v v v v v v v v v v v v v v v                        | Print App<br>adaynchronikasun<br><mark>kadoji N</mark>                     | Dication to genera  * +  Maharaj Nagpur                                                                                                    | teARN                    |
| REMANU * • • • • • • • • • • • • • • • • • •                                      | 12: Click on P<br>12: Click on P<br>es/mtaspx<br>eshtrasant Tu                                          | Print App<br><sup>ad synchronik.co.in</sup><br>kadoji N<br>ug Admission    | Albaraj Nagpur<br>Print Application Form                                                                                                    | teARN                    |
| ADDRUCE<br>Horne:<br>Application Form                                             | 12: Click on P<br>re//remnuum/versity/Printitice: × • • • • • • • • • • • • • • • • • •                 | Print App<br>adagnetionnikeelin<br>kadoji N<br>ug admission<br>soor        | Alaharaj Nagpur<br>Print Application Form                                                                                                    | teARN                    |
| EMMU × • • • • • • • • • • • • • • • • • •                                        | 12: Click on P<br>12: Click on P<br>**//####Laspx<br>************************************               | Print App<br>ad-synchronik.co.in<br>kadoji N<br>JG ADMISSION<br>Solir<br>D |                                                                                                    | teARN                    |
| Home<br>Apply Course<br>Preview Application                                       | 12: Click on P<br>subtransauroversity/Printities: x v vouve<br>ePrint.aspx<br>ishtrasant Tu             | Print App<br>adaynchronik.co.in<br>Kadoji N<br>JG ADMISSION<br>Sold        | A contrast of the second second sec | teARN                    |
| Home<br>Apply Course<br>Preview Application<br>Application Status                 | 12: Click on P<br>12: Click on P<br>**//*********************************                               | Print App<br>adaynchronikasian<br><b>kadoji N</b><br>UG ADMISSION<br>Solr  | A REGISTRATION 2020<br>Print Application Form<br>A Application Form<br>A Courso<br>Not Courso<br>Not Courso<br>Not Courso                                                                                                    | teARN                    |
| Home Application Form Application Application Change Password                     | 12: Click on P<br>12: Click on P<br>**//ffemuuneversity/Printite: × • • • • • • • • • • • • • • • • • • | Print App<br>ad-synchronik.co.in<br>kadoji N<br>JG ADMISSION<br>Solik      |                                                                                                    | teARN                    |
| Home Application Form Application Status Change Password Log Out                  | 12: Click on P<br>su//mnuumvently/Printleg: × verve<br>aPrint_aspx                                      | Print App<br>adaynchronik.co.in<br>Kadoji N<br>JG ADMISSION<br>Solic       |                                                                                                    | teARN                    |
| Home Apply Course Preview Application Application Status Change Password Log Chit | 12: Click on P                                                                                          | Print App<br>adaynebranik.co.in<br>Kadoji N<br>UG ADMISSION                |                                                                                                    | teARN                    |

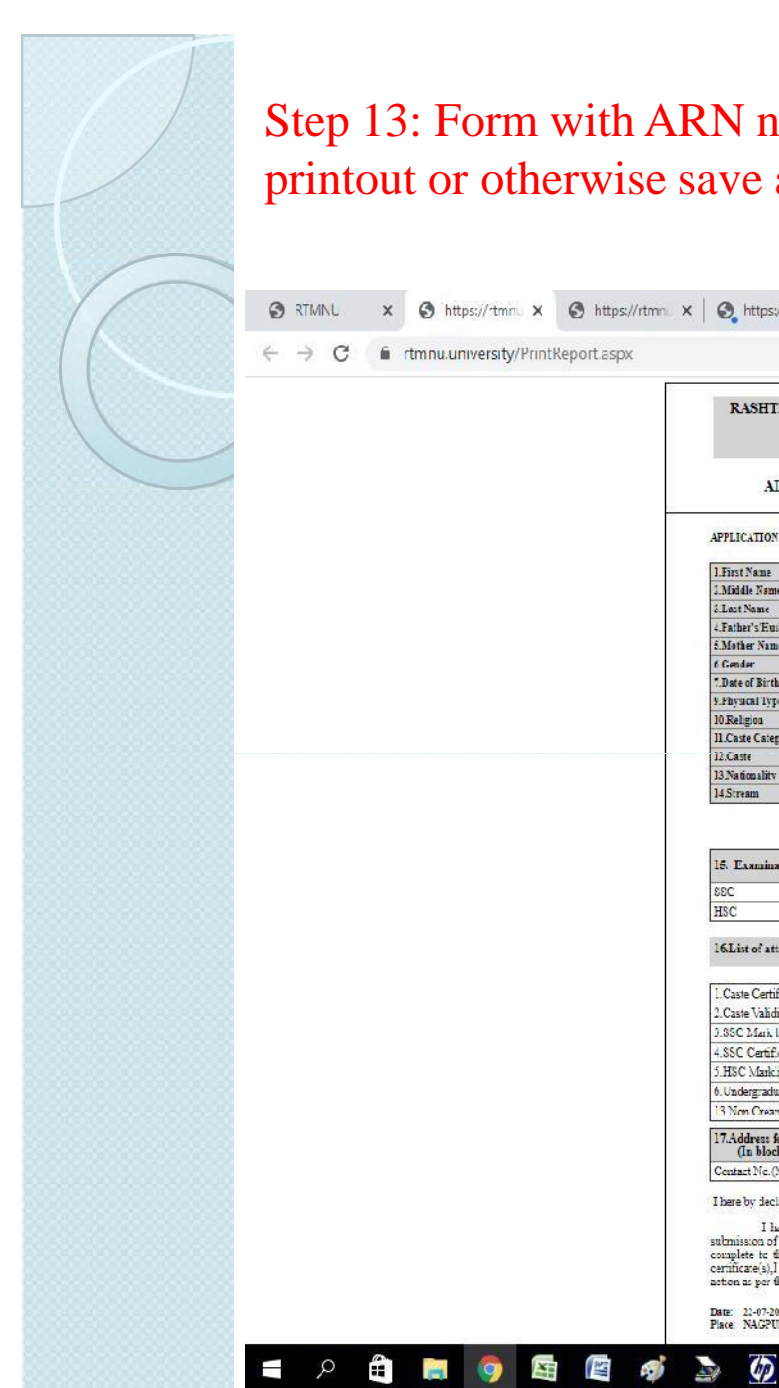

#### Step 13: Form with ARN number will be generated as follows. Take a printout or otherwise save a copy on your mobile.

| INL X S https://rtmru X S https:/    | //rtmni: 🗙 🛛 🚱 https://rtmni: 🗙 🗍 🚱 vn                                                                                                    | nvad.synch                                                                                                    | x   🕲 AF                                                                                                    | lN.pdf                                                                                                    | <   G Gma                                                                                                    | iil                                                                                   | × S ARN                                                         | l.pdf                               | x 🛛 🕄 Stu | dent Logi 🗙           | +      |      | -      | ð     | > |
|--------------------------------------|----------------------------------------------------------------------------------------------------|----------------------------------------------------------------------------------------------------|----------------------------------------------------------------------------------------------------|----------------------------------------------------------------------------------------------------|----------------------------------------------------------------------------------------------------|---------------------------------------------------------------------------------------|-----------------------------------------------------------------|-------------------------------------|-----------|-----------------------|--------|------|--------|-------|---|
| C frtmnu.university/PrintReport.aspx | x                                                                                                    |                                                                                                    |                                                                                                    |                                                                                                    |                                                                                                    |                                                                                       |                                                                 |                                     |           |                       | Q      | \$   | 0      | * (   | 9 |
|                                      | · · · · · · · · · · · · · · · · · · ·                                                                                                    |                                                                                                    |                                                                                                    |                                                                                                    |                                                                                                    | £1                                                                                    |                                                                 | 50                                  |           |                       |        |      |        |       |   |
|                                      | RASHTRASANT TUKDOJI<br>UG ADMI                                                                                                    | MAHARAJ<br>SSION REG                                                                                                    | NAGPUR U                                                                                                    | NIVERSITY<br>V 2020                                                                                                    | NAGPUR                                                                                                    |                                                                                       |                                                                 |                                     |           |                       |        |      |        |       |   |
|                                      |                                                                                                    |                                                                                                    |                                                                                                    |                                                                                                    |                                                                                                    |                                                                                       |                                                                 |                                     |           |                       |        |      |        |       |   |
|                                      |                                                                                                    |                                                                                                    |                                                                                                    | 0001000                                                                                                    | 002226                                                                                                    |                                                                                       |                                                                 |                                     |           |                       |        |      |        |       |   |
|                                      | ADMISSION REGISTI                                                                                                    | KATION NU                                                                                                    | MBER(AR)                                                                                                    | 0:2021000                                                                                                    | 099/20                                                                                                    |                                                                                       |                                                                 |                                     |           |                       |        |      |        |       |   |
|                                      | APPLICATION FOR ADMISSION TO EACH                                                                                                    | ELCR OF COM                                                                                                    | PUTER APPLIC                                                                                                    | TION COURSE F                                                                                                    | OF ACADEMIC YE                                                                                                    | EAR 2020-2021                                                                         | 1                                                               |                                     |           |                       |        |      |        |       |   |
|                                      | 1.First Name                                                                                                    |                                                                                                    | FAIZA KHAIO                                                                                                    | ON                                                                                                    |                                                                                                    | [                                                                                     | -                                                               | 7                                   |           |                       |        |      |        |       |   |
|                                      | 1.Maddle Name                                                                                                    |                                                                                                    | NAFISH AHM.                                                                                                    | ω.                                                                                                    |                                                                                                    |                                                                                       |                                                                 |                                     |           |                       |        |      |        |       |   |
|                                      | / Fathar's Enchand Nama                                                                                                    |                                                                                                    | NARSH AUDI                                                                                                    | D.                                                                                                    | -                                                                                                    |                                                                                       | -                                                               |                                     |           |                       |        |      |        |       |   |
|                                      | 4.Falter S.F.usbald, 7 ame                                                                                                    |                                                                                                    | ATTRA                                                                                                    | ω                                                                                                    | 1                                                                                                    |                                                                                       | - Y                                                             |                                     |           |                       |        |      |        |       |   |
|                                      | 6 Candar                                                                                                    |                                                                                                    | ESSUALE                                                                                                    |                                                                                                    |                                                                                                    |                                                                                       |                                                                 | A                                   |           |                       |        |      |        |       |   |
|                                      | * Date of Birth                                                                                                    |                                                                                                    | 2002-03-14                                                                                                    |                                                                                                    |                                                                                                    |                                                                                       |                                                                 |                                     |           |                       |        |      |        |       |   |
|                                      | V Physical Type                                                                                                    |                                                                                                    | NO                                                                                                    |                                                                                                    |                                                                                                    |                                                                                       |                                                                 |                                     |           |                       |        |      |        |       |   |
|                                      | 10 Religion                                                                                                    |                                                                                                    | MUST IN                                                                                                    |                                                                                                    | 3                                                                                                    |                                                                                       |                                                                 |                                     |           |                       |        |      |        |       |   |
|                                      | 11 Caste Category                                                                                                    |                                                                                                    | OPEN                                                                                                    |                                                                                                    |                                                                                                    |                                                                                       |                                                                 |                                     |           |                       |        |      |        |       |   |
|                                      | 12.Caste                                                                                                    |                                                                                                    |                                                                                                    |                                                                                                    |                                                                                                    |                                                                                       |                                                                 |                                     |           |                       |        |      |        |       |   |
|                                      | 13 Nationality                                                                                                    |                                                                                                    | INDIAN                                                                                                    |                                                                                                    |                                                                                                    |                                                                                       |                                                                 |                                     |           |                       |        |      |        |       |   |
|                                      | 14.Stream                                                                                                    |                                                                                                    | 0                                                                                                    |                                                                                                    |                                                                                                    |                                                                                       |                                                                 |                                     |           |                       |        |      |        |       |   |
|                                      |                                                                                                    |                                                                                                    | Science                                                                                                    |                                                                                                    |                                                                                                    |                                                                                       |                                                                 |                                     |           |                       |        |      |        |       |   |
|                                      | 15. Examination Passed<br>SSC                                                                                                    | Marks obtain<br>455                                                                                                    | Out of marks                                                                                                    | Percentage<br>91.00                                                                                                    | Year of<br>Passing<br>2018                                                                                                    |                                                                                       |                                                                 |                                     |           |                       |        |      |        |       |   |
|                                      | 15. Examination Proved<br>SSC<br>HSC                                                                                                    | Marks obtain<br>455<br>510                                                                                                    | Out of marks<br>500<br>650                                                                                                    | Percentage<br>91.00<br>78.46                                                                                                    | Year of<br>Passing<br>2013<br>2020                                                                                                    |                                                                                       |                                                                 |                                     |           |                       |        |      |        |       |   |
|                                      | 15. Examination Facord<br>SBC<br>HSC<br>16.List of attacked attented document                                                                                                    | Marks obtain<br>455<br>510                                                                                                    | Out of marks<br>500<br>650                                                                                                    | Percentage<br>91.00<br>78.46                                                                                                    | Year of<br>Passing<br>2018<br>2020                                                                                                    |                                                                                       |                                                                 |                                     |           |                       |        |      |        |       |   |
|                                      | 15: Examination Passed<br>88C<br>HSC<br>16List of attacked attacked document                                                                                                    | Marks obtain<br>455<br>510<br>5                                                                                                    | Out of marks<br>500<br>650                                                                                                    | Percentage<br>91.00<br>78.46                                                                                                    | Year of<br>Passing<br>2018<br>2020                                                                                                    |                                                                                       |                                                                 |                                     |           |                       |        |      |        |       |   |
|                                      | 15. Examination Passed<br>SSC<br>HSC<br>16.List of attacked attested document<br>1. Caste Certificate<br>2. Caste Vahidty pertificate                                                                                                    | Marks obtain<br>455<br>510<br>s                                                                                                    | Out of marks<br>500<br>650<br>7.College<br>3.Gap Ce                                                                                                    | Percentage<br>91.00<br>78.46<br>Leaving Certificate                                                                                                    | Year of<br>Passing<br>2013<br>2023                                                                                                    | NN                                                                                    |                                                                 |                                     |           |                       |        |      |        |       |   |
|                                      | 15: Examination Faced<br>SSC<br>HSC<br>16List of attacked attested document<br>1.Caste Certificate<br>2.Caste Validity certificate<br>3.SC Mark list                                                                                                    | Marks obtain<br>455<br>510<br>s<br>N<br>N<br>Y                                                                                                    | Out of marks<br>500<br>650<br>7.College<br>3.Gap Ce<br>9.Nua Cr                                                                                                    | Percentage<br>91.00<br>78.46<br>Leaving Certific<br>thicate<br>earny Layer Cert                                                                                                    | Year of<br>Passing<br>2018<br>2023                                                                                                    | N<br>N<br>N                                                                           |                                                                 |                                     |           |                       |        |      |        |       |   |
|                                      | 15. Examination Faced<br>SBC<br>HSC<br>16.List of attacked attested document<br>1. Caste Certificate<br>2. Caste Validity certificate<br>3.85C Mark list<br>4.85C Certificate                                                                                                    | Marks obtain<br>455<br>510<br>s<br>N<br>N<br>N<br>N<br>N                                                                                                    | Out of marks<br>500<br>650<br>7.College<br>3.Gap Ce<br>9.Noa Cr<br>10.Sports                                                                                                    | Percentage<br>91.00<br>78.46<br>Leaving Certific<br>trificate<br>earny Layer Cert<br>(Games Particip)                                                                                                    | Vasr of<br>Passing<br>2013<br>2023                                                                                                    | N<br>N<br>N                                                                           |                                                                 |                                     |           |                       |        |      |        |       |   |
|                                      | 15. Examination Passed<br>88C<br>HSC<br>16.List of attacked attacted document<br>1.Caste Certificate<br>2.Caste Validity certificate<br>3.85C Carificate<br>3.85C Carificate<br>3.85C Staticist                                                                                                    | Marks obtain<br>455<br>510<br>s<br>N<br>N<br>N<br>N<br>Y<br>N<br>Y<br>Y                                                                                                    | Out of marks<br>500<br>650<br>7.College<br>3.Gap Ce<br>9.Nua C<br>10.Sports<br>11.Domin                                                                                                    | Percentage<br>91.00<br>78.46<br>Leaving Certific<br>thifeste<br>earny Layer Cest<br>(Games Participy<br>Ide certificate                                                                                                    | Vear of<br>Passing<br>2018<br>2023<br>cate<br>ifficate<br>arion Certificate                                                                                                    | N<br>N<br>N                                                                           |                                                                 |                                     |           |                       |        |      |        |       |   |
|                                      | 15: Examination Passed<br>88C<br>HSC<br>16List of attacked attacted document<br>1.Caste Certificate<br>2.Caste Validity certificate<br>3.85C Markiat<br>4.85C Certificate<br>5.HSC Certificate<br>5.HSC Markiat<br>6. Undergraduate degree Marclast Certifi                                                                                                    | Marks obtain<br>455<br>510<br>s<br>N<br>N<br>Y<br>N<br>N<br>Y<br>Cate N                                                                                                    | Oat of marks<br>500<br>650<br>7. College<br>3. Gap Ce<br>9. Non Cr<br>11. Domin<br>11. Domin                                                                                                    | Percentage<br>91.00<br>78.46<br>Leaving Certific<br>thiftcate<br>samy Layer Cert<br>(Games Particip)<br>ile certificate<br>at Daouty Cert                                                                                                    | Year of<br>Passing<br>2013<br>2023                                                                                                    | N<br>N<br>N<br>N<br>N                                                                 |                                                                 |                                     |           |                       |        |      |        |       |   |
|                                      | 15: Examination Faced         SSC         HSC         16List of attacked attested document         1.Caste Catificate         2.Caste Validity certificate         3.SSC Mark list         4.SSC Cartificate         5.HSC Markint         0.Undergraduate degree Marclast Certificate         13.Non Crearry Layar Receipt                                                                                                    | Marks obtain<br>455<br>510<br>8<br>N<br>N<br>Y<br>N<br>N<br>Y<br>Cate<br>N                                                                                                    | Out of marks<br>500<br>650<br>7.College<br>3.Gap Ce<br>9.Non Ce<br>10.Sport<br>11.Domin<br>L.Physic                                                                                                    | Percentage<br>91.00<br>78.46<br>Leaving Certifit<br>rthfoste<br>eany Layer Cert<br>(Games Participa<br>ille certificate<br>al Diavity Cert                                                                                                    | Vear of<br>Passing<br>2013<br>2023<br>cate<br>ificate<br>arion Certificate<br>aticate                                                                                                    | N<br>N<br>N<br>N<br>N                                                                 |                                                                 |                                     |           |                       |        |      |        |       |   |
|                                      | 15: Examination Parsed       88C       HSC       16List of attacked attacted document       1. Caste Certificate       2. Caste Validity certificate       3.86C Mark int       4.85C Cartificate       5.HSC Markint       6. Undergraduate degree Marcins' Certhi       13 Non Crossny Layer Rescipt       17.Address for communication<br>(In block later only)                                                                                                    | Marks-oblann<br>455<br>510<br>8<br>N<br>N<br>N<br>N<br>Cate<br>N<br>N<br>KACC<br>N                                                                                                    | Out of marks<br>500<br>650<br>7.College<br>3.Gap Ce<br>9.Non G<br>10.Sport<br>11.Domin<br>12.Physia<br>HUBHAN NA                                                                                                    | Percentage<br>91.00<br>78.46<br>Learning Certifit<br>rthficate<br>earuy Lay on Certific<br>Games Particip;<br>lice certificate<br>al Diaxuty Cert<br>GAR, B:HAND/C                                                                                                    | Vear of<br>Passing<br>2018<br>2020<br>Cate<br>afforde<br>arion Certificate<br>afforde<br>afforde                                                                                                    | N<br>N<br>N<br>N<br>N<br>N<br>N                                                       |                                                                 |                                     |           |                       |        |      |        |       |   |
|                                      | 15: Examination Parsed       85C       HSC       16List of attacked attacted document       : Caste Validity certificate       2. Caste Validity certificate       3.85C Mark list       4.85C Certificate       3.85C Mark list       4.85C Certificate       3.85C Mark list       4.85C Certificate       3.85C Mark list       4.85C Certificate       3.85C Mark list       18C Marking       0.0dergraduate degree Marclast Certhn       13 Non Creamy Layer Rescript       17.Address for communication<br>(In block letter only)       Centert No. (Mobile)                                                                                                    | Marks obtain<br>455<br>510<br>s<br>N<br>N<br>N<br>Y<br>cate<br>N<br>M<br>Cate<br>N<br>M<br>S<br>ARA<br>202102                                                                                                    | State           Out of marks           500           650           7.Collegg           3.Gap Cc           9.Non Cc           10.Sports           11.Domin           12.Physics           HUBHAN NA           2270                                                                                                    | Percentage<br>91.00<br>78.46<br>Learning Certific<br>rthficate<br>anny Lay on Certific<br>Games Particip:<br>Ide certificate<br>al Daounty Cert<br>GAR, BHANDO<br>Esmail ID                                                                                                    | Year of<br>Passing<br>2013<br>2020<br>cate<br>afforde<br>arion Certificate<br>afforde<br>arion Certificate<br>afforde<br>ARA ROAD OLD                                                                                                    | N<br>N<br>N<br>N<br>N<br>PARDI<br>otmal.com                                           |                                                                 |                                     |           |                       |        |      |        |       |   |
|                                      | 15: Examination Parsed         88C         HSC         16List of attacked attasted document         . Caste Catificate         2. Sate Validity certificate         3.86C Markint         4.85C Catificate         3.86C Markint         4.85C Catificate         0.0dergradue degree Marcins' Certhin         13 New Crearry Layer Reseignt         17.Address for communication<br>(In block letter only)         Centert Ne (Mobile)         I have by declare that,                                                                                                    | Marks obtain<br>455<br>510<br>N<br>N<br>Y<br>N<br>Y<br>Cate N<br>N<br>AGC 5<br>202105                                                                                                    | State           Out of marks           500           650           7.Collegg           3.Gap Ce           9.Non Cr           10.Sporth           11.Domini           12.Physical           HUBHAN NA           2270                                                                                                    | Percentage<br>91.00<br>78.46<br>Learning Certifit<br>rthficate<br>samy Lay on Cert<br>Games Particip:<br>Ide certificate<br>al Daouty Cert<br>GAR, BHAND/<br>Esmail ID                                                                                                    | Vear of<br>Passing<br>2018<br>2020<br>cate<br>afforde<br>arion Certificate<br>thicate<br>ARA ROAD OLD<br>warv.computer@bc                                                                                                    | N<br>N<br>N<br>N<br>PAEDI<br>otnal.com                                                |                                                                 |                                     |           |                       |        |      |        |       |   |
|                                      | 15: Examination Parsed       88C       HSC       16List of attached attasted document       1.Caste Certificate       2.Caste Validity certificate       3.86C Mark list       4.85C Certificate       5.HSC Mark list       4.85C Certificate       1.Madegraduate degree Marclist Certhin       15 Non Crossny Layer Resolut       17.Address for communication<br>(In block lister only)       Center the, (Mobile)       1 Ihere by decine that,<br>I have read all the rules of a<br>submission of application from for the a<br>complete to; for the ord any insolutions                                                                                                    | Marks obtain<br>455<br>510<br>5<br>N<br>Y<br>Y<br>N<br>Y<br>Catle N<br>VARA<br>VO2106<br>chrission and chrission for the                                                                                                    | Dat of marks<br>500<br>650<br>7.College<br>3.Gap Ce<br>3.Gap Ce<br>3.Gap Ce<br>3.Gap Ce<br>3.Gap Ce<br>3.Gap Ce<br>3.Gap Ce<br>3.Gap Ce<br>3.Gap Ce<br>3.Gap Ce<br>3.Gap Ce<br>3.Gap Ce<br>3.Gap Ce<br>3.Gap Ce<br>3.Gap Ce<br>3.Gap Ce<br>3.Gap Ce<br>3.Gap Ce<br>3.Gap Ce<br>3.Gap Ce<br>3.Gap Ce<br>4.Gap Ce<br>4.Gap Ce<br>4 | Percentage<br>91.00<br>78.46<br>Learning Certific<br>rtificate<br>anny Lay on Certific<br>Games Particip:<br>Ide certificate<br>al Daouty Certific<br>Games Particip:<br>Ide certificate<br>al Daouty Certific<br>Games Particip:<br>Certificate<br>al Daouty Certific<br>Certificate<br>al Daouty Certificate<br>Certificate<br>al Daouty Certific<br>Certificate<br>Certificate<br>al Daouty Certific<br>Certificate<br>Certificate<br>C | Vear of<br>Passing<br>2018<br>2020<br>Cate<br>aforde<br>ation Certificate<br>afforde<br>ation Certificate<br>afforde<br>ation Certificate<br>afforde<br>ation Certificate<br>afforde<br>afforde | N<br>N<br>N<br>N<br>PAEDI<br>otnal.com                                                | mi for versideret                                               | ibu of<br>2012 seate                |           | Activat               | e Winc | łows |        |       |   |
|                                      | 15: Examination Passed       88C       HSC       16List of attached attacted document       1.Caste Certificate       2.Caste Validity certificate       3.85C Mark list       4.85C Certificate       5.HSC Oracle State State       18.Non Crearry Layer Receipt       17.Address for communication<br>(In block Letter only)       Center Validite       18.Non Crearry Layer Receipt       17.Address for communication<br>(In block Letter only)       Center Validite       18.Non State of a law lower of a<br>submission of application from for the a<br>complete to the laws of an incurvate<br>complete to the laws of ant movidage<br>certificate[3,] an avare data true address<br>action a go the prevision of the laws. | Marks obtain<br>455<br>510<br>5<br>N<br>N<br>Y<br>N<br>Y<br>Catle N<br>V<br>Catle N<br>V<br>Catle N<br>V<br>Catle N<br>V<br>Catle S<br>V<br>Catle S<br>Catle S<br>S<br>Catle S<br>S<br>Catle S<br>S<br>Catle S<br>S<br>S<br>S<br>S<br>S<br>S<br>S<br>S<br>S<br>S<br>S<br>S<br>S | Out of marks<br>500<br>650<br>7.College<br>3.Gap Ce<br>9.Nou Ce<br>9.Nou Ce<br>9.Nou Ce<br>10.Sports<br>11.Domin<br>11.Domin<br>11.Domin<br>12.Physic<br>HUBHAN NA<br>2270                                                                                                    | Percentage<br>91.00<br>78.46<br>Learning Certific<br>rthficate<br>anny Lay on Certific<br>Games Particip:<br>Ideares and the Certificate<br>al Daouty Certificate<br>al Daouty Certificate<br>Games and the The<br>SAR, BHAND/<br>Examiliate<br>theore suches I I<br>theore suches I I<br>theore suches I I                                                                                                    | Vear of<br>Passing<br>2018<br>2020<br>2020<br>2020<br>2020<br>2020<br>2020<br>2020                                                                                                    | N<br>N<br>N<br>N<br>PAEDI<br>otmal.com<br>polication for<br>by me in thi<br>otmal.com | nm for considered<br>is application is the<br>isa null-solution | iou of<br>29 IIIć<br>false<br>penal |           | Activat:<br>Co to Set | e Winc | łows | = Wind | dows. |   |

#### へ (1) 12:47 PM 22/07/2020

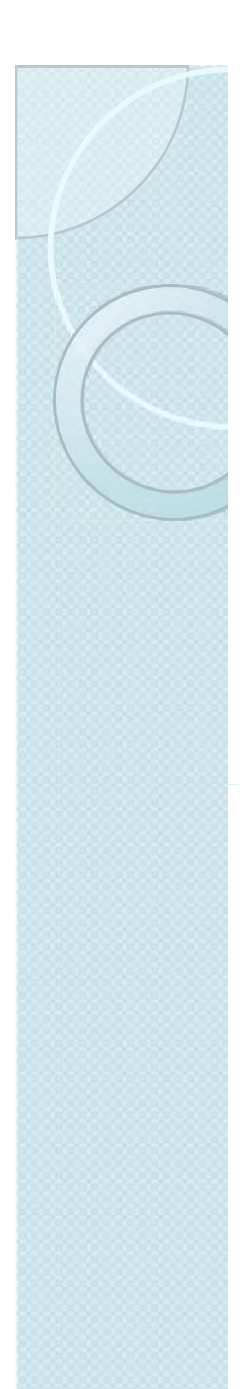

## Note:

- □ You Can Apply for Multiple Courses
- **To Do So Click on "Apply Course"**
- □ Choose another course from list
- □ Another ARN No will generated.
- Click on "Preview Application"

**Generate ARN for this newly selected course** 

|                     |       | UG ADMI | SSION REGISTRATION 2020          |   |                                 |  |
|---------------------|-------|---------|----------------------------------|---|---------------------------------|--|
| llone               |       |         | Apply For Course                 |   |                                 |  |
| Apple ation Form    |       |         | Select Course                    |   |                                 |  |
| ADDIV COURSE        |       |         | - Select                         | - |                                 |  |
| Preview Application | 5. We | Source  | Auphol Curse                     |   | Administration<br>Deglezitation |  |
| Application Status  | 1     | Scana   | BACHELOR OF SCHENCE              |   | 302300026751                    |  |
| Change Fassword     | 2     | Soence  | BHOHELOR OF COMPUTER APPLICATION |   | 2024000055750                   |  |
| Log Dut             |       |         |                                  |   |                                 |  |
|                     |       |         |                                  |   |                                 |  |
|                     |       |         |                                  |   |                                 |  |
|                     |       |         |                                  |   |                                 |  |
|                     |       |         |                                  |   | tion:/Salimphymine              |  |

# After generating ARN you can apply for admission in the college.

| S RTMNU × S https://rtmnu × S https://rtmnu × | S https://rtmn ×   S                                                                                                    | vmvad.synch                                                                    | ×   😋 A                                                                     | RN.pdf                                                                           | ( <mark>G</mark> Gm                                                             | sil 🗙 🛛 🥥 ARN.pdf                                                                                                    | X   🥥 Student Loci X     | +                         | -<br>     | ٦     | >     |
|-----------------------------------------------|----------------------------------------------------------------------------------------------------|--------------------------------------------------------------------------------|-----------------------------------------------------------------------------|----------------------------------------------------------------------------------|---------------------------------------------------------------------------------|----------------------------------------------------------------------------------------------------|--------------------------|---------------------------|-----------|-------|-------|
| ← → C 🖬 rtmnu.university/PrintReport.aspx     |                                                                                                    |                                                                                |                                                                             |                                                                                  |                                                                                 |                                                                                                    |                          | Q &                       | <u>85</u> | * 6   | 3     |
|                                               | RASHTRASANI TUKDO<br>UG ADI                                                                                                    | JI MAHARA<br>MI38ION RE                                                        | J NAGPUR U<br>GISTRATIO                                                     | UNIVERSITY<br>N 2020                                                             | , NAGPUR                                                                        |                                                                                                    |                          |                           |           |       |       |
|                                               | ADMISSION REGIS                                                                                                    | TRATION N                                                                      | UMBER(ART                                                                   | N) : 2021000                                                                     | 085756                                                                          | × AK 2020-2021                                                                                                    |                          |                           |           |       |       |
|                                               |                                                                                                    |                                                                                | a Marca and Angel                                                           |                                                                                  |                                                                                 |                                                                                                    |                          |                           |           |       |       |
|                                               | L.First Name                                                                                                    | FAIZA KHATO                                                                    | NCC                                                                         |                                                                                  |                                                                                 |                                                                                                    |                          |                           |           |       |       |
|                                               | 2.Middle Name                                                                                                    | NAFISE AHM                                                                     | ίλD                                                                         |                                                                                  |                                                                                 |                                                                                                    |                          |                           |           |       |       |
|                                               | 4 Last Name                                                                                                    | KHAN                                                                           |                                                                             |                                                                                  | a a                                                                             |                                                                                                    |                          |                           |           |       |       |
|                                               | 4.Tather's/Ilusband Name                                                                                                    |                                                                                | NAPISI: AIIM                                                                | IAD                                                                              |                                                                                 |                                                                                                    |                          |                           |           |       |       |
|                                               | 5 Mother Name                                                                                                    |                                                                                | ATTKA                                                                       |                                                                                  |                                                                                 |                                                                                                    |                          |                           |           |       |       |
|                                               | 5.Geuder                                                                                                    |                                                                                | FEMALE                                                                      |                                                                                  |                                                                                 |                                                                                                    |                          |                           |           |       |       |
|                                               | 7.Date of Birth                                                                                                    |                                                                                | 2002-03-24                                                                  |                                                                                  |                                                                                 |                                                                                                    |                          |                           |           |       |       |
|                                               | P.Physical Type                                                                                                    |                                                                                | NO                                                                          |                                                                                  |                                                                                 | 372                                                                                                    |                          |                           |           |       |       |
|                                               | 10 Religion                                                                                                    |                                                                                | MUSLIM                                                                      |                                                                                  |                                                                                 |                                                                                                    |                          |                           |           |       |       |
|                                               | II Casta Calegory                                                                                                    |                                                                                | OPEN                                                                        |                                                                                  |                                                                                 |                                                                                                    |                          |                           |           |       |       |
|                                               | 12 Caste                                                                                                    |                                                                                |                                                                             |                                                                                  |                                                                                 |                                                                                                    |                          |                           |           |       |       |
|                                               | 13 Nationality                                                                                                    |                                                                                | INDIAN                                                                      |                                                                                  |                                                                                 |                                                                                                    |                          |                           |           |       |       |
|                                               | 14.5tream                                                                                                    |                                                                                | Science                                                                     |                                                                                  |                                                                                 |                                                                                                    |                          |                           |           |       |       |
|                                               | 15. Framination Passed<br>SSC<br>HBC                                                                                                    | Viarbs obtain<br>415<br>510                                                    | Cast of marks<br>500<br>650                                                 | 91.00<br>78.46                                                                   | Passing<br>2018<br>2020                                                         |                                                                                                    |                          |                           |           |       |       |
|                                               | 16.List of attached attested docume                                                                                                    | :at:                                                                           |                                                                             |                                                                                  | 2                                                                               |                                                                                                    |                          |                           |           |       |       |
|                                               | 1 Caste Certificate                                                                                                    | N                                                                              | 7 Colleg                                                                    | e Leaving Certifi                                                                | TR                                                                              | N                                                                                                    |                          |                           |           |       |       |
|                                               | 2.Caste Validity certificate                                                                                                    | N                                                                              | S.Gap C                                                                     | ertificate                                                                       |                                                                                 | N                                                                                                    |                          |                           |           |       |       |
|                                               | 3.SSC Mark hot                                                                                                    | Y                                                                              | 9.Non C                                                                     | reamy Layer Cert                                                                 | ificate                                                                         | N                                                                                                    |                          |                           |           |       |       |
|                                               | 4.SSC Certificate                                                                                                    | N                                                                              | 10 Sport                                                                    | Games Particip                                                                   | tion Certificate                                                                | N                                                                                                    |                          |                           |           |       |       |
|                                               | 3.HSC Marklist                                                                                                    | Y                                                                              | 11 Domi                                                                     | icile certificate                                                                |                                                                                 | N                                                                                                    |                          |                           |           |       |       |
|                                               | 5.Undergraduate degree Marklist/Cer                                                                                                    | tficate N                                                                      | 12 Physi                                                                    | ical Diability Cert                                                              | ificate                                                                         | N                                                                                                    |                          |                           |           |       |       |
|                                               | 13.Non Creamy Layer Receipt                                                                                                    | N                                                                              |                                                                             | 10                                                                               |                                                                                 | 5 54                                                                                                    |                          |                           |           |       |       |
|                                               | 17. Address for communication<br>(In block letter only)                                                                                                    | 486.C                                                                          | SHIIRHAN NAGAR ; BHANDARA ROAD OLD PARDI                                    |                                                                                  |                                                                                 |                                                                                                    |                          |                           |           |       |       |
|                                               | Centact No (Mobile)                                                                                                    | 90210                                                                          | 92270                                                                       | E-mail ID                                                                        | mocempute @h                                                                    | ofmail.com                                                                                                    |                          |                           |           |       |       |
|                                               |                                                                                                    | 187487                                                                         |                                                                             |                                                                                  |                                                                                 | 100                                                                                                    |                          |                           |           |       |       |
|                                               | I here by declare that,<br>I have used all the rules o<br>submission of application form for the<br>complete to the best of raw knowled<br>certificate(s). I am aware that my adm<br>action as per the protision of the law. | f admission and<br>e admission for ti<br>ge ät beheftt #<br>vission stands car | on understandin<br>ic academic year<br>latter stagaat a<br>scalled and fess | ng these rules ,I l<br>2020 2021.The is<br>a found that I his<br>paid by me will | nave filled this a<br>nformation gives<br>the furnished wa<br>forfaited Further | application form for consideration of<br>the prime in this application is true and<br>ong unformation and/submitted files<br>I will be subject to legal A/or penal | Activate<br>Go to Settin | Windows<br>os to activate | e Wind    | iows, |       |
|                                               | Date: 22-37-2020<br>Finte: NAGFUR                                                                                                    |                                                                                |                                                                             |                                                                                  |                                                                                 |                                                                                                    |                          |                           |           |       |       |
| ዶ 🛱 🔚 🌍 🛐 📴 🚿                                 | > 05                                                                                                    |                                                                                |                                                                             |                                                                                  |                                                                                 |                                                                                                    |                          | ~                         | (1)) 🗮    | 12:4  | 47 PI |

Thank you